#### ChromeBook Initial Setup

G

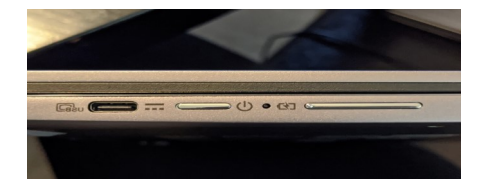

 Remove Chromebook from box.
 Charge for 1-2 hours (Keyboard will not work if not charged)
 Power on with button located on right side.

1

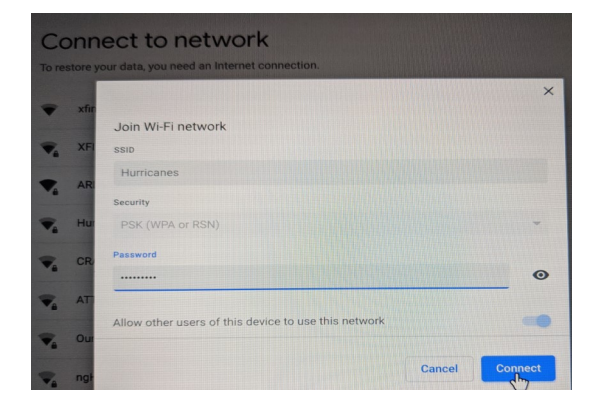

 Input network password.
 Select blue "Connect" after you have done so.

## 4

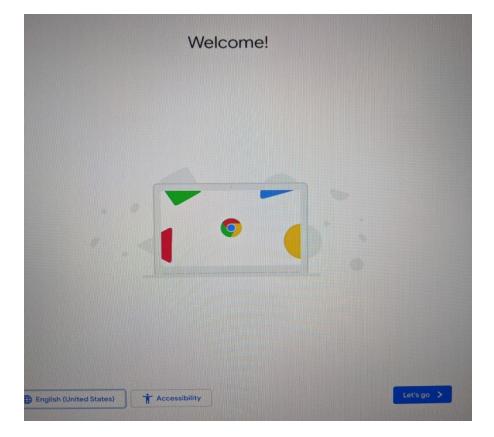

 Welcome screen will come up.
 Select blue "Let's Go" on the bottom right hand side of the screen.

2

|                                                                | e Chrome OS Terms                                                                                                    |
|----------------------------------------------------------------|----------------------------------------------------------------------------------------------------|
| BYUS                                                           | NG THIS DEVICE, YOU AGREE TO BE BOUND BY THE FOLLOWING TERMS.                                                                                                    |
| The Ch<br>execut<br>collecti<br>Chrom<br>softwar               | nome OS device provided to you includes Chrome OS software, such as the operating system<br>bits code, embedded software, Inimware, forts, and other data, including any logitatis (referred to<br>ally as the " <b>Software</b> "). These terms apply to the Software and your use of the Software with your<br>to be compared and the provide terms of the software and your use of the software with your<br>learness of the software of the software and your use of the software with your<br>learness of the software of the software of the software with your<br>learness of the software of the software of the software with your<br>learness of the software of the software of the software with your<br>learness of the software of the software of the software with your<br>learness of the software of the software with your software<br>learness of the software of the software with your software<br>of the software with your software with your software with your software<br>of the software with your software with your software with your software<br>of the software with your software with your software with your software<br>of the software with your software with your software with your software with your software<br>software with your software with your software with your software with your software<br>software with your software with your software with your software with your software<br>software with your software with your software with |
| 1. You                                                         | r relationship with Google                                                                                                    |
| 1.1 You<br>web sit<br>to you I<br>you and<br>Parkwa<br>and set | i use of the Software and your use of the Software with Cocogie's products, software, services and sis (referred to callectively as the "Services" in this document and an actualing any avances product y Google under a separate written agreement is subject to the terms of a legal agreement (SOGM) (SOGM) (SO                                                              |
| 1.2 Unl<br>minimu<br>Terms'<br>agreem<br>Univers<br>specific   | iss otherwise agreed in writing with Google, your agreement with Google will always include, at a<br>n, the terms and conditions set out in the document. These are referred to below as the <b>"Universa</b><br>Open source software licenses for Chrome OS source code constitute separate writine<br>mess. To the limited extent that the open source software licenses expressly supersede these<br>all Terms, the open source software licenses in the open source software licenses expressly supersede these<br>all Terms, the open source software licenses expressly supersede these<br>all Terms, the open source stores goven your agreement with Google for the use of Chrome OS i<br>included components of Chrome OS.                                                                                                    |
| Syster                                                         | n security setting                                                                                                    |
|                                                                |                                                                                                    |

#### 1.After reading Google Chrome OS Terms select blue

"Accept and Continue."

# 5

1.Select network

2.Select "Next" after selecting network to connect to

3

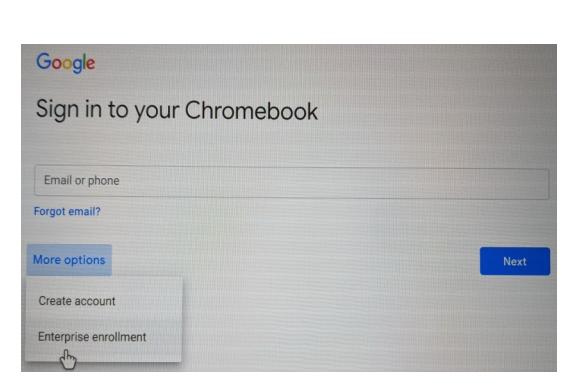

1.At "Sign in to your Chromebook" choose "More options."
2.After clicking "More options," choose "Enterprise Enrollment."

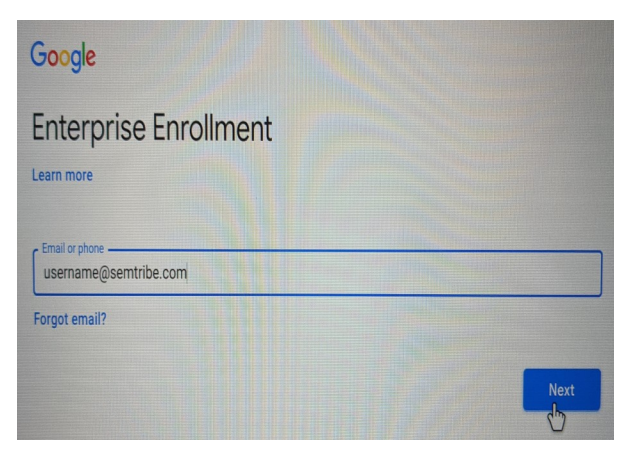

Make sure it says
 "Enterprise Enrollment"
 at the top of the screen.
 Type in given username and
 select "Next."

7

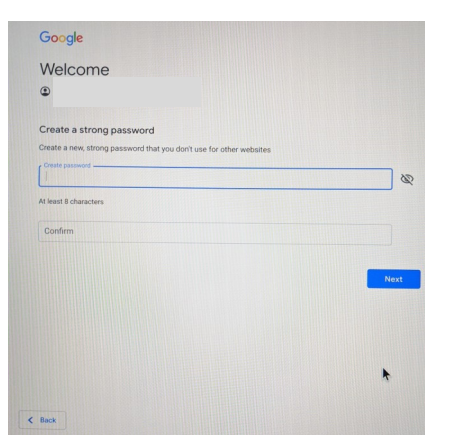

1.Create your new password. Select blue "Next" button.

#### 10

Google Welcome ©

1.Type in given password provided to you. Select "Next."

8

0

Next

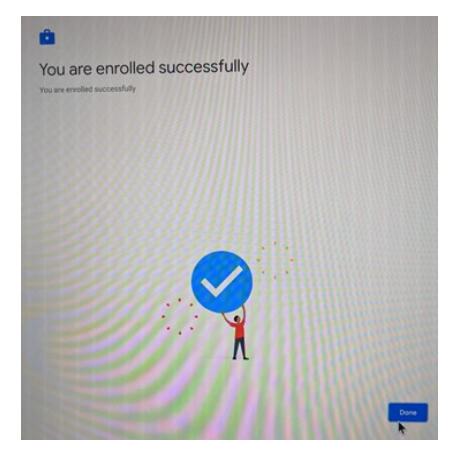

After creating new password, "You are enrolled successfully" will appear. Select "Done."

### 11

Welcome

< Back

#### Welcome to your new account

Welcome to your new account: Your account is compatible with many Google services (https://support.google.com/a/answer/181865), but your semitible.com administrator decides with services you may access using your account. For tips about using your new account, visit the Google Help Center (https://support.google.com/a/users/answer/161937).

When you use Google services, your domain administrator will have access to your account information, including any data you store with this account in Google services. You can learn more policy if one estimates and account in the services of the services of the services of the services of the services policy if one estimates you can choose to maintain a service parata account of your or prevent late of any Google services, including email. You have motiple Google accounts, you can manage which account you use with Google services and with between them (https://www.google.com/advectme/services/services/services/advectme/services/services/

If your organization provides you access to the G-Suite core services (https://www.google.com/apps/intl/en/ termi/uses\_features.html), your use of those services is governed by your organization's G-Suite agreement. Any other Google services your administrator melable ('Additional Services') are available to you under the Google Terms of Service (https://accounts.google.com/TOS) and the Google Privacy Policy (https:// www.google.com/jolicies/privacy). Cestain Additional Services may use have service-specific terms (https:// support.google.com/a/aniver/18/85). Your use of any services your administrator allows you to access constitutes acceptance of applicable services specific terms.

Click "Accept" below to indicate that you understand this description of how your account works and agree to the Google Terms of Service (https://accounts.google.com/TOS) and the Google Privacy Policy (https://www.google.com/policies/privacy/). 1.At "Welcome to your new account" page, scroll down and click blue "Accept" button.

9

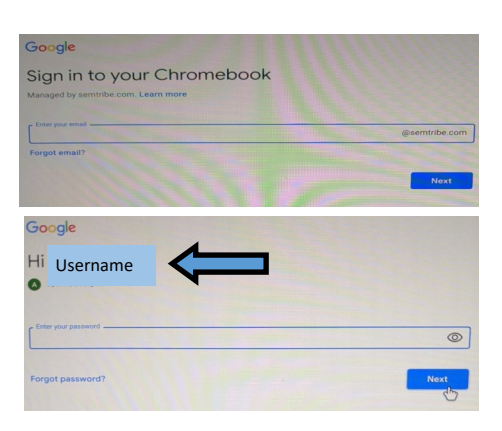

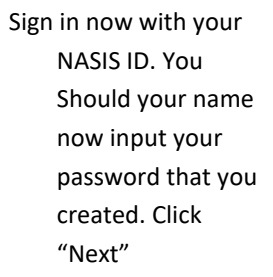

12